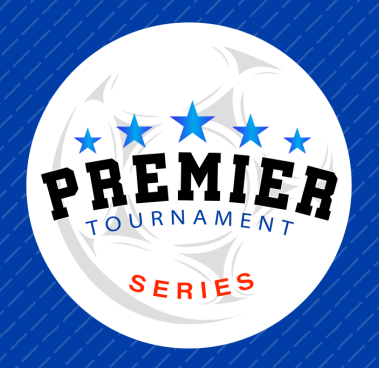

# GOTSPORT **REGISTRATION INSTRUCTIONS**

## **STEP 1**

- Visit our website: https://www.premiertournamentseries.com
- Select the tournament of choice •
- Click on "Register Here" button •

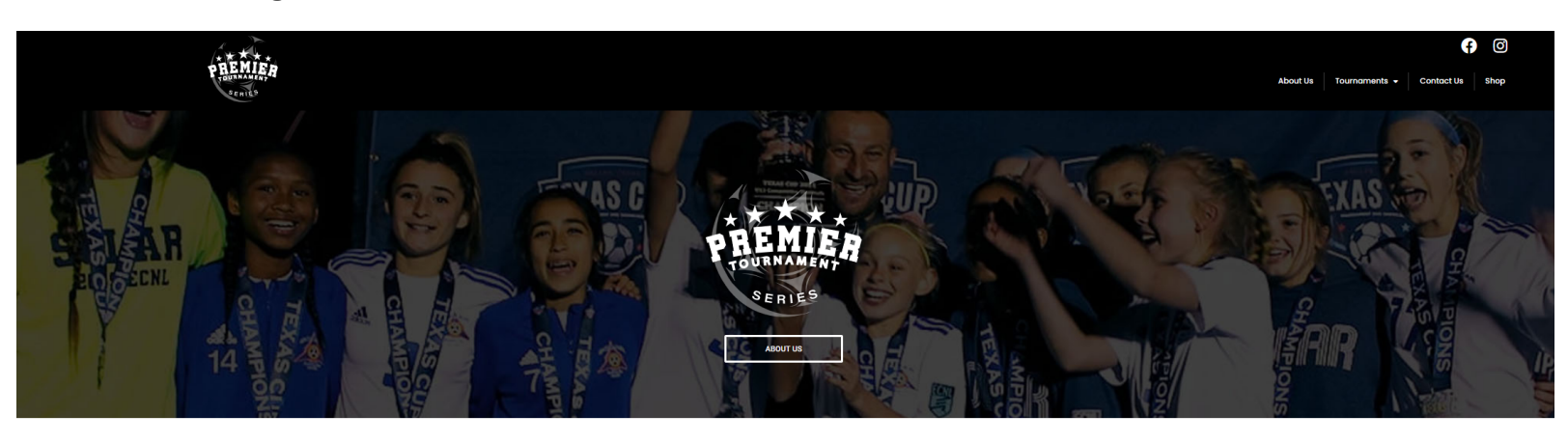

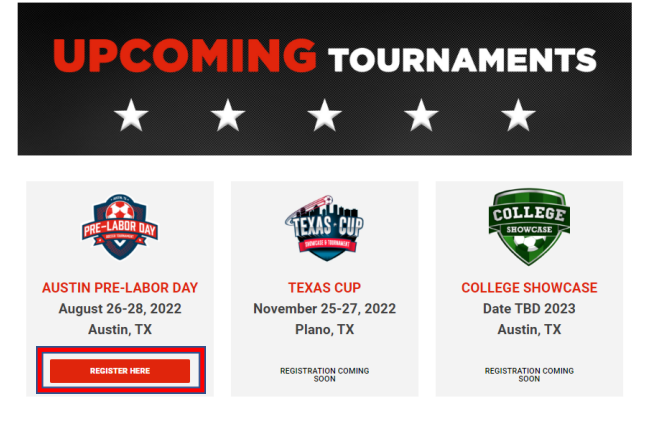

### STEP 2

- You will then get re-directed to GotSport and will see a list of your teams on the left side.
- if you do not see your team, you can search for your team
- If you still do not see your team after searching, then you will create a new account

| Tournament Series - Copa Padre Easter S<br>21/22 04/15/22 - 04/16/22<br>www.eastershootout.com<br>Lisa Perry   | Shootout 🐂 Cart (o)                                                                                                    |
|----------------------------------------------------------------------------------------------------|----------------------------------------------------------------------------------------------------|
| CompetitionCorpus Christi TournamentsEventCopa Padre Easter ShootoutSeasonal Year21/22Dates04/15/22 - 04/16/22 |                                                                                                    |
| My Teams                                                                                                    | Search Teams                                                                                                    |
| Sting Soccer Club - Sting WTX 10G<br>Van Hoose<br>Manager                                                      | Search for the teams that you manage or coach or for the teams of the clubs that you're a part<br>of as a manager or coach. If you do not find your team, you can create a new team after the<br>search. |
|                                                                                                    | Search Team Name                                                                                                    |
|                                                                                                    | Gender Event Age                                                                                                    |
|                                                                                                    | All ~ All ~ Search                                                                                                    |
|                                                                                                    |                                                                                                    |
|                                                                                                    |                                                                                                    |
|                                                                                                    |                                                                                                    |
| Tournament Series - Copa Padre Easter S<br>21/22 04/15/22 - 04/16/22<br>www.eastershootout.com<br>Lisa Perry   | Shootout 📜 Cart (o)                                                                                                    |
| CompetitionCorpus Christi TournamentsEventCopa Padre Easter ShootoutSeasonal Year21/22Dates04/15/22 - 04/16/22 |                                                                                                    |
| ly Teams                                                                                                    | Search Teams                                                                                                    |
| Sting Soccer Club - Sting WTX 10G<br>Van Hoose<br>Manager                                                      | Search for the teams that you manage or coach or for the teams of the clubs that you're a part<br>of as a manager or coach. If you do not find your team, you can create a new team after the<br>search. |
|                                                                                                    | Team Club                                                                                                    |
|                                                                                                    | FC Storm                                                                                                    |
|                                                                                                    | Gender Event Age                                                                                                    |
|                                                                                                    | All   ✓   All   ✓                                                                                                    |
|                                                                                                    | Clear Search                                                                                                    |
|                                                                                                    | NEWTEAM                                                                                                    |
|                                                                                                    | No teams were found with your search. You may create a new team by filling out the form below.                                                                                                    |
|                                                                                                    | Name* Club                                                                                                    |
|                                                                                                    | Sung Soccer Club                                                                                                    |
|                                                                                                    | Gender* Event Age*                                                                                                    |
|                                                                                                    | Logo (Optional)<br>Choose File No file chosen                                                                                                    |
|                                                                                                    |                                                                                                    |
|                                                                                                    | Role Name* Postal Code*                                                                                                    |
|                                                                                                    |                                                                                                    |
|                                                                                                    | Save                                                                                                    |

#### **STEP 3**

- Complete your Profile make sure all information is current as this is how the tournament will communicate with you (this should be the main contact for the team)
- Click Save and Continue

| <b>@</b> * | Tournar<br>21/22 04/19<br>www.easter<br>Lisa Perry | nent Series - Copa I<br>5/22 - 04/16/22<br>rshootout.com   | Padre Easter Shootout          |         |                 |                           |                    | <b>™</b> Cart ( | (0) |
|------------|----------------------------------------------------|------------------------------------------------------------|--------------------------------|---------|-----------------|---------------------------|--------------------|-----------------|-----|
|            | Update Pro                                         | file                                                       | Team Information               |         |                 | Registration Form         |                    | Fee Selection   |     |
|            | STING                                              | Sting 08G Royal<br>Sting Soccer Club Female<br>Change Team | e Current Age: U14             |         |                 |                           |                    |                 |     |
|            |                                                    | Edit your profile in<br>to your team.                      | nformation below. In subsequen | t steps | ; you'll be al  | ble to add coaches, manag | ers, and officials |                 |     |
|            |                                                    | First Name                                                 |                                |         | Last Nam        | ie                        |                    |                 |     |
|            |                                                    | Lisa<br>Email/UserID                                       |                                |         | Contact E       | Email                     |                    |                 |     |
|            |                                                    | lisaperry@stingso                                          | ccercom                        |         |                 |                           |                    |                 |     |
|            |                                                    | Phone                                                      |                                |         | Graduation Year |                           |                    |                 |     |
|            | Preferred Language<br>English (US) (English (US))  |                                                            | ~                              |         |                 |                           |                    |                 |     |
|            |                                                    | Time Zone Name<br>Central Time (US                         | & Canada)                      | ~       |                 |                           |                    |                 |     |
|            |                                                    | Phone number<br>2145514897                                 |                                |         | Mobile Pl       | hone Number<br>4897       |                    |                 |     |
|            |                                                    | Address<br>15000 Beltwood P                                | Parkway                        |         | Address (       | Continued)                |                    |                 |     |
|            |                                                    | City                                                       |                                |         | State/Pro       | ovince                    | ~                  |                 |     |
|            |                                                    | Postal Code                                                |                                |         | Country         |                           |                    |                 |     |
|            |                                                    | 75001                                                      |                                |         | United          | States                    | ~                  |                 |     |
|            |                                                    | Save and Continu                                           | Je -                           |         |                 |                           |                    |                 |     |

#### **STEP 4**

- Complete your Team Profile
- Make sure all information is correct
- Choose preferred division
- Click Save and Continue

| 8 | Tournar<br>21/22 04/10<br>www.easter<br>Lisa Perry | ` <b>≡</b> Cart (o)                                     |                                                           |                   |   |               |
|---|----------------------------------------------------|---------------------------------------------------------|-----------------------------------------------------------|-------------------|---|---------------|
|   | Update Pro                                         | ofile                                                   | Team Information                                          | Registration Form | n | Fee Selection |
|   | STING                                              | Sting 08G Royal<br>Sting Soccer Club Fen<br>Change Team | nale Current Age: U14 Event Age: U14                      |                   |   |               |
|   |                                                    | Edit your team                                          | 's event registration details below.                      |                   |   |               |
|   |                                                    |                                                         | Team Name<br>Sting o8G Royal                              |                   |   |               |
|   |                                                    |                                                         | Club: Sting Soccer Club<br>GotSoccer Team ID 🚯<br>1449887 | Team Association  | ~ |               |
|   |                                                    |                                                         | Gender<br>Girls 🗸                                         | Event Age         | ~ |               |
|   |                                                    |                                                         | Preferred Division                                        |                   |   |               |
|   |                                                    |                                                         | Save and Continue                                         |                   |   |               |

#### **STEP 5**

- Answer question about competitive level to allow the tournament to seed your team as accurately as possible
- Click Save and Continue

| ۲ | Tournament Series - Copa Padre Easter Shootout<br>21/22 04/15/22 - 04/16/22<br>www.eastershootout.com<br>Lisa Perry |                                    |                                            |                     |  |  |  |  |
|---|----------------------------------------------------------------------------------------------------|------------------------------------|--------------------------------------------|---------------------|--|--|--|--|
|   | Update Profile                                                                                                    | Team Information                   | Registration Form                          | Fee Selection       |  |  |  |  |
|   | Sting o8G Royal<br>Sting Soccer Club Fema<br>Change Team                                                            | le Current Age: U14 Event Age: U14 |                                            |                     |  |  |  |  |
|   | * Ranks your team's level                                                                                           | of competitiveness from 1-5. 1     | being the least competitive and 5 being th | e most competitive. |  |  |  |  |
|   | Save and Continue                                                                                                   |                                    |                                            |                     |  |  |  |  |

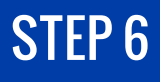

#### • Select the correct division

| ٢ | <ul> <li>Tournament Series - Copa Padre Easter Shootout</li> <li>21/22 04/15/22 - 04/16/22</li> <li>www.eastershootout.com</li> <li>Lisa Perry</li> </ul> |                                                           |                               |                                    |           |       |  |  |
|---|----------------------------------------------------------------------------------------------------|-----------------------------------------------------------|-------------------------------|------------------------------------|-----------|-------|--|--|
|   | Update Profile                                                                                                    | Team                                                      | Information                   | Registration Form                  | Fee Selec | ction |  |  |
|   | S                                                                                                    | Sting o8G Royal<br>Sting Soccer Club Femal<br>Change Team | e Current Age: U14 Event /    | Age: U14                           |           |       |  |  |
|   | U13-U14 (5V5 W<br>PLAYED ON 7V7                                                                                                    | /ITH GOALIE-<br>7 FIELD)                                  | U15+ HIGH SCHO                | )<br>OOL DIVISION (7V7)            |           |       |  |  |
|   | Initial Fee                                                                                                    | \$325.00                                                  | Initial Fee                   | \$325.00                           |           |       |  |  |
|   | Total                                                                                                    | \$325.00                                                  | Total                         | \$325.00                           |           |       |  |  |
|   | ✓ Allows Crea<br>× Allow Chea                                                                                                    | dit Debit Payments<br>ck/MO Payments                      | ✓ Allows Cred<br>× Allow Chec | it Debit Payments<br>k/MO Payments |           |       |  |  |
|   | 5                                                                                                    | Select                                                    | s                             | elect                              |           |       |  |  |

# **STEP 7**

• Click Continue to Checkout

| ٢         | Tournament Series - Cop<br>21/22 04/15/22 - 04/16/22<br>www.eastershootout.com<br>Lisa Perry | pa Padre Easter Shootou                                 | t            |                      |      |
|-----------|----------------------------------------------------------------------------------------------|---------------------------------------------------------|--------------|----------------------|------|
| Note: You | I have NOT yet completed registr                                                             | ation. Click <b>'Continue to Checko</b><br>application. | out' below t | to review and submit | your |
| Cart      |                                                                                              |                                                         |              |                      |      |
| Item      |                                                                                              | Quantity                                                | Price        |                      |      |
| STIND     | Sting o8G Royal<br>STIm3                                                                     | 1                                                       | \$325.00     | Select different fee | Û    |
| Contin    | ue to Checkout                                                                               |                                                         |              |                      |      |

#### **STEP 8**

- Make Payment
- Click Yes, I agree to terms
- Click Pay

| Cart / Checkout                                                  |             |                                                                                                    |          |  |  |
|------------------------------------------------------------------|-------------|----------------------------------------------------------------------------------------------------|----------|--|--|
| Fill out form to complete registration                           |             | DUE TODAY                                                                                                    |          |  |  |
| Charged Today \$0.00<br>Charged Later \$325.00<br>Total \$325.00 | )<br>)<br>) | Total                                                                                                    | \$0.00   |  |  |
| Payment method                                                   |             | DUE LATER                                                                                                    |          |  |  |
| Credit Card Information                                          |             | March o8, 2022<br>Team Registration ( Copa Padre Easter Shootout) -<br>Sting Soccer Club Sting o8G Royal: U13-U14 (5v5<br>with Goalie- played on 7v7 field) | \$325.00 |  |  |
| Card Number                                                      |             | Total                                                                                                    | \$325.00 |  |  |
| Expiration Date                                                  | CVC Code    |                                                                                                    |          |  |  |
| MM/YYYY                                                          | CVV         | WAITLIST                                                                                                    |          |  |  |
| Payment Terms                                                    |             | Total                                                                                                    | \$0.00   |  |  |
| □ Yes, I agree                                                   |             |                                                                                                    |          |  |  |
| Pay                                                              |             |                                                                                                    |          |  |  |

#### **STEP 8**

• Get team ready for a GREAT Event!!!!

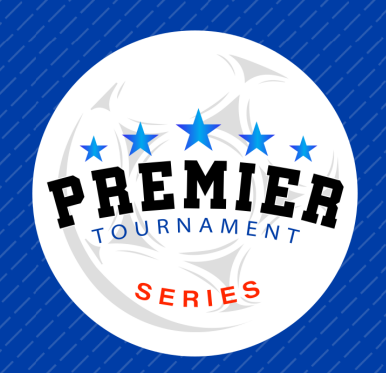